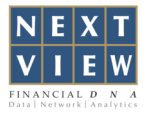

## **NextVIEW Advisor Xs Installation Guide**

- Step 1: Download your NextVIEW AdvisorXs from http://www.thenextview.com/advisor/download/setupxs.php
- Step 2: (a) For Internet Explorer Click "Run" and follow the Installation Wizard. (b) For Mozilla Firefox - Click "Save File", once downloading is done double click on the file and follow the Installation Wizard.
- Step 3: Enter your Username and password.

| Login Informatio  | n |  |
|-------------------|---|--|
| Username :        |   |  |
| Password :        |   |  |
| Remember password |   |  |

Note: Should you have issue installing the software please try the steps below.

## **USER ACCESS CONTROL**

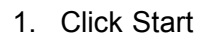

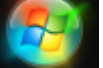

2. Type <u>uac</u> on the search field and press ENTER.

Q Search programs and files

Shut down 🕨

3. Set the User Access Control to NEVER NOTIFY.

| 🚱 User Account Control Settings                                                                                                    |                                                                                                    |  |
|----------------------------------------------------------------------------------------------------|----------------------------------------------------------------------------------------------------|--|
| Choose when to be notified about changes to your computer<br>User Account Control helps prevent potentially harmful programs from making changes to your computer.<br>Tell me more about User Account Control settings |                                                                                                    |  |
| Always notify                                                                                                    |                                                                                                    |  |
|                                                                                                    | Never notify me when:                                                                                                    |  |
|                                                                                                    | Programs try to install software or make changes to<br>my computer Imake changes to Windows settings                                                       |  |
| <br>                                                                                                    | Not recommended. Choose this only if you need to<br>use programs that are not certified for Windows 7<br>because they do not support User Account Control. |  |
| Never notify                                                                                                    |                                                                                                    |  |
| U Canter                                                                                                    |                                                                                                    |  |

4. Then restart your computer.